# MGIC/Link Tutorials

# File or Update a Notice of Default

# Last Revised Date: 11/04/2024

#### 1. Log in to MGIC/Link Servicing

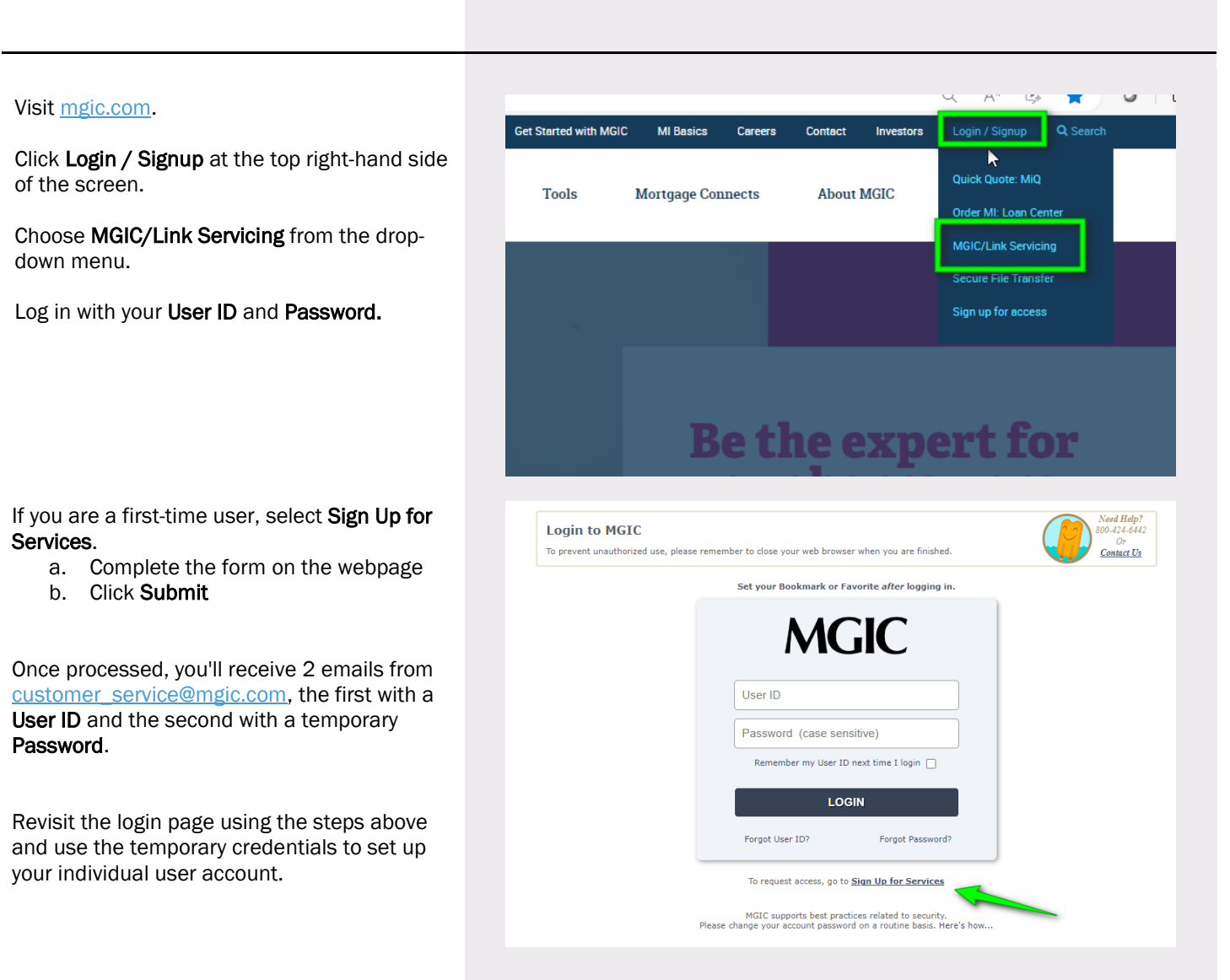

1-800-424-6442

Within MGIC/Link Servicing, select **File/Update a Default**, found under the Main Menu tab.

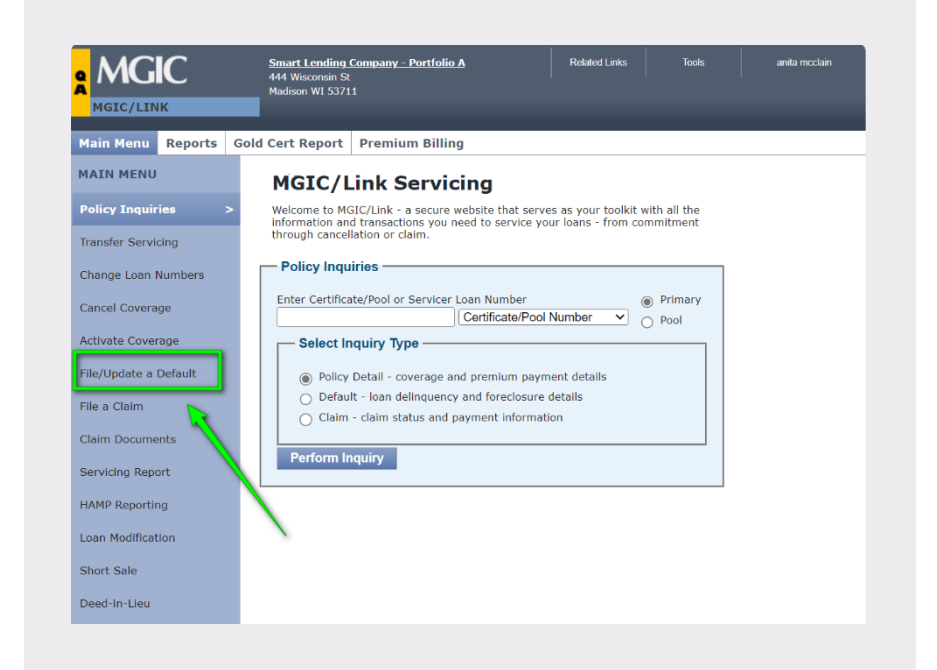

# 3. Manually Register a Notice of Delinquency

To manually register a Notice of Delinquency for a single certificate or pool of certificates, go to the **Manual Registration / Update** area on the screen.

In the **Certificate/Pool Number** field, enter the **MGIC Certificate or Pool Number** and select appropriate descriptor, **Primary** or **Pool**.

Click Proceed.

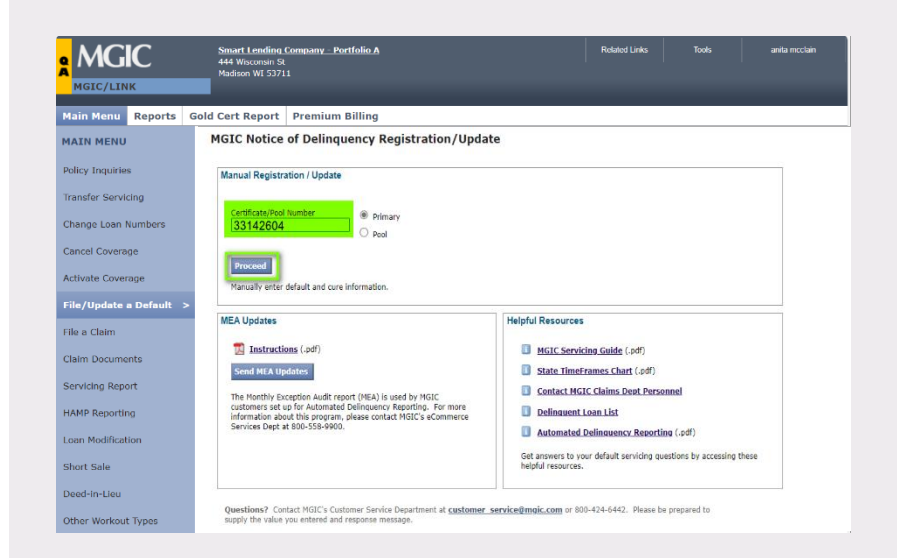

If the loan has not previously been reported as in default, we will display a **Notice of Delinquency Registration** form.

The Servicer Loan Number, Borrower(s) Name(s) and Property Address information is prefilled.

Fill in all the required fields (those with a red asterisk). MGIC/Link will save this information, and it will be provided for when you complete subsequent monthly filings to update default information or report a cure.

Once completed, Click Submit NOD to MGIC.

**Note** – Check all information for accuracy before submitting.

| MGIC                     | Smart Lending Company - Port<br>444 Wisconsin St<br>Madison WI 53711 | folio A          | Related Link       | s Tools | anita mcclain |
|--------------------------|----------------------------------------------------------------------|------------------|--------------------|---------|---------------|
| MGIC/LINK                |                                                                      |                  |                    |         |               |
| lain Menu Reports        | Gold Cert Report Premium E                                           | illing           |                    |         |               |
| AIN MENU                 | Notice of Delinque                                                   | ncy Registration |                    |         |               |
| olicy Inquiries          | MGIC Certificate Number                                              | 33142604         |                    |         |               |
| ansfer Servicing         | <ul> <li>Indicates required fields.</li> </ul>                       |                  |                    |         |               |
| hange Loan Numbers       | Coming Loop Number                                                   |                  |                    |         |               |
| incel Coverage           | Servicer Loan Number                                                 | (                |                    |         |               |
| tivate Coverage          | Servicer Loan Number -                                               | p189031222       |                    |         |               |
| coverage                 | Borrower(s) and Proper                                               | ty               |                    |         |               |
| le/Update a Default :    | Borrower *                                                           | Last Name        | First Name         | M.I.    |               |
| ie a Claim               | Co-Borrower                                                          | PLAST NM         |                    |         |               |
| aim Documente            | Property Address *                                                   | 123 MAIN ST      |                    |         |               |
| in bocuments             | City                                                                 | PIEDMONT         | State SD Zin 57769 |         |               |
| rvicing Report           | Mailing Address                                                      | PLONDIN .        | State DD Inp 57705 |         |               |
| MP Reporting             | City                                                                 |                  | State Zin          |         |               |
|                          | Borrower Home Phone                                                  |                  |                    |         |               |
| an Modification          | Borrower Work Phone                                                  | E                | xt 🗌               |         |               |
| hort Sale                | Status                                                               |                  |                    |         |               |
| eed-In-Lieu              | Default Beaces                                                       |                  |                    |         |               |
| the second second second | Current Principal Balance *                                          |                  |                    | •       |               |
| ther workout types       | Total Delinquent Amount *                                            |                  |                    |         |               |
|                          | Loan Due For Date *                                                  | (mm(dd/mm))      |                    |         |               |
|                          | First Payment Default? *                                             |                  |                    |         |               |
|                          | Occupancy Status *                                                   | V No V           |                    |         |               |
|                          | Date of Last Mortgagor<br>Conversation                               | (mm/dd/yyyy)     |                    |         |               |
|                          | Bankruptcy                                                           |                  |                    |         |               |
|                          | Bankruptcy File Date                                                 | (mm/dd/yyyy)     |                    |         |               |
|                          | Bankruptcy Chapter Numbe                                             | r 🔽              |                    |         |               |
|                          | Investor Name                                                        |                  |                    |         |               |
|                          | Investor Name                                                        | ENMA             |                    |         |               |
|                          |                                                                      |                  |                    |         |               |
|                          | Action                                                               |                  |                    |         |               |
|                          | Servicers Next Action *                                              |                  | ¥                  |         |               |
|                          | Promise to Pay Date                                                  | (mm/dd/yyyy)     |                    |         |               |
|                          | Comments/Collection Ef                                               | forts            |                    |         |               |
|                          |                                                                      |                  |                    |         |               |
|                          |                                                                      |                  |                    |         |               |
|                          |                                                                      |                  | 4                  |         |               |
|                          | Character Count: 0 of 280                                            |                  |                    |         |               |
|                          | Servicer Information                                                 |                  |                    |         |               |
|                          | Form Completed By                                                    | anita mcclain    |                    |         |               |
|                          | Servicer Contact Name *                                              |                  |                    |         |               |
|                          | Contact Phone *                                                      | E                | ixt                |         |               |
|                          |                                                                      |                  |                    |         |               |
|                          | Submit NOD to MGIC                                                   | lain Menu        |                    |         |               |
|                          |                                                                      |                  |                    |         |               |

### 4. View Confirmation Page

| You will receive a <b>Notice of Delinquency</b><br>Registration Acknowledgement. | Note Lending Company - Notifield A<br>MGEC/LINK Note: Note: No | Tools |
|----------------------------------------------------------------------------------|----------------------------------------------------------------------------------------------------|-------|
|                                                                                  | MGIC Notice of Delinquency Registration Acknowledgement Natice of Delinquency has been received for the following on Aug 22, 2024 03:12 PM CDT MGIC Certificate No. 2314/2801                                                                                                    |       |
|                                                                                  | Service: Lean Rob. 01390/1122<br>Coverage Status<br>Biorrower Rame PLAST NM<br>Property Address PLEIMONL SD 5///07<br>Form Completed by matematical                                                                                                    |       |
|                                                                                  | File/Update Another Default                                                                                                    |       |
|                                                                                  |                                                                                                    |       |
|                                                                                  |                                                                                                    |       |
|                                                                                  |                                                                                                    |       |

Contact: MGIC Customer Service

#### 5. Use Automated Services

Customers utilizing **Automated Default Reporting can submit an** MEA form update electronically through **Send MEA Updates**.

If you have questions, refer to the links within the **Helpful Resources** area at the lower righthand side of the page.

| MGIC/LINK             |                                                                                                    |                                                                                          |  |
|-----------------------|----------------------------------------------------------------------------------------------------|------------------------------------------------------------------------------------------|--|
| Main Menu Reports     | Gold Cert Report Premium Billing                                                                                                    |                                                                                          |  |
| MAIN MENU             | MGIC Notice of Delinquency Registration/Upda                                                                                                    | te                                                                                       |  |
| Policy Inquiries      | Manual Registration / Update                                                                                                    |                                                                                          |  |
| Transfer Servicing    |                                                                                                    |                                                                                          |  |
| Change Loan Numbers   | Certificate/Pool Number   Primary  Pool                                                                                                    |                                                                                          |  |
| Cancel Coverage       |                                                                                                    |                                                                                          |  |
| Activate Coverage     | Proceed                                                                                                    |                                                                                          |  |
| File/Update a Default | Manually enter default and cure information.                                                                                                    |                                                                                          |  |
| File a Claim          | MEA Updates                                                                                                    | Helpful Resources                                                                        |  |
| Claim Documents       | 1.pdf                                                                                                    | MGIC Servicing Guide (.odf)                                                              |  |
|                       | Send MEA Updates                                                                                                    | State TimeFrames Chart (.pdf)                                                            |  |
| Servicing Report      | The Monthly Exception Audit report (MEA) is used by MGIC                                                                                                    | Contact MGIC Claims Dept Personnel                                                       |  |
| HAMP Reporting        | customers set up for Automated Delinquency Reporting. For more<br>information about this program, please contact MGIC's eCommerce<br>Services Deet at 800, 552, 0000. | Delinquent Loan List                                                                     |  |
| oan Modification      |                                                                                                    | Automated Delinguency Reporting (.pdf)                                                   |  |
| Short Sale            |                                                                                                    | Get answers to your default servicing questions by accessing these<br>helpful resources. |  |
| Deed-in-Lieu          | L                                                                                                    |                                                                                          |  |
|                       |                                                                                                    |                                                                                          |  |